## EDUROAM SEADISTUS

## Mint Linux 12 näitel

NB! EMÜ IT osakond ei paku tuge Linuxite vmt seadistusel.

1) Liigu hiirega ekraani paremale üles nurka (lõpmatuse sümbol). Valgesse otsingu-aknasse toksi "net" leidmaks võrguga seotud rakendusi. Pildil on näha "Network connections" esimese valikuna. See tulebki valida.

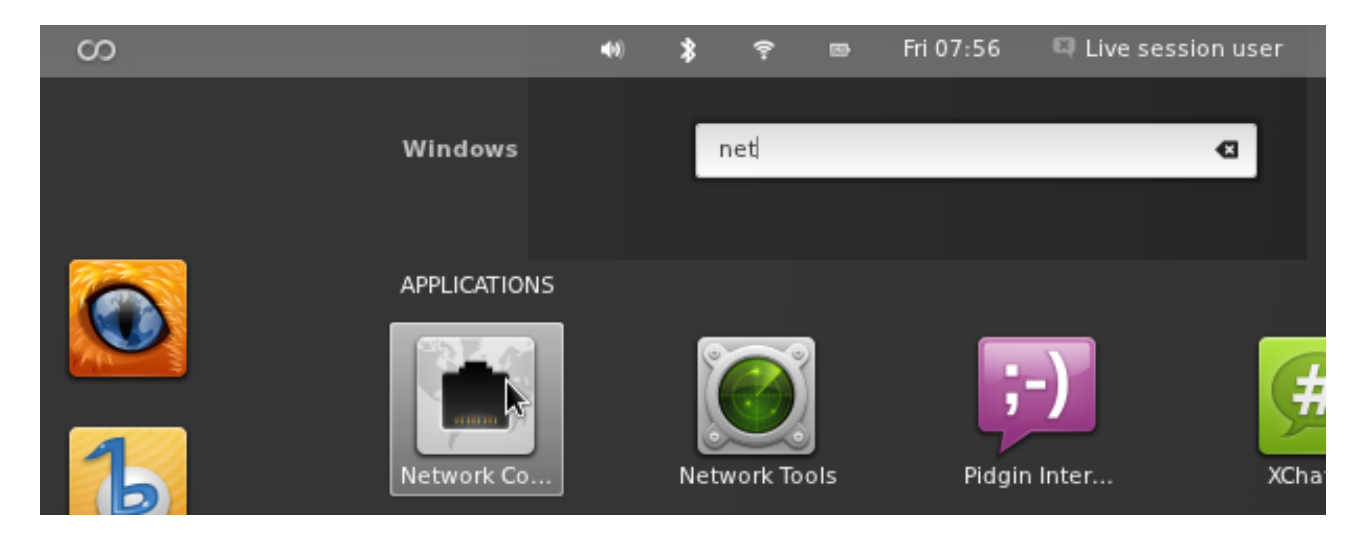

2) Avaneb "Network connections" (võrguühendused) aknake. Vali sealt "Wireless" (WIFI ehk traadita võrgud) ning klõpsa nupukest "Add" (Lisa).

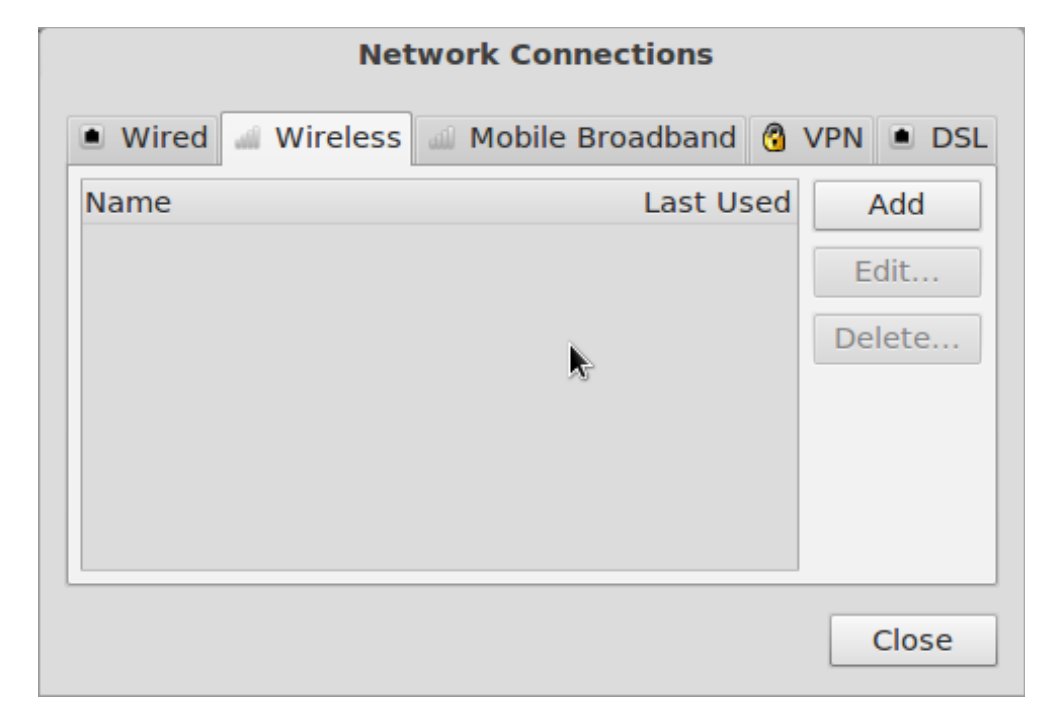

3) Anna ühendusele nimeks "eduroam". Sama tuleb sisestada ka SSID väljale. Pane tähele ka valikut "Available to all users" (Saadaval kõigile kasutajatele)! Kui peale Sinu on veel teisi

sama arvutit kasutavaid isikuid, siis kindlasti see linnuke eemaldada!

| Editing eduroam                                        |                   |  |  |  |
|--------------------------------------------------------|-------------------|--|--|--|
| Connection name: eduro                                 | am                |  |  |  |
| Connect automatically                                  |                   |  |  |  |
| Wireless Wireless Security IPv4 Settings IPv6 Settings |                   |  |  |  |
| SSID:                                                  | duroam            |  |  |  |
| Mode:                                                  | nfrastructure 🗸 🔻 |  |  |  |
| BSSID:                                                 |                   |  |  |  |
| Device MAC address:                                    | ▼                 |  |  |  |
| Cloned MAC address:                                    |                   |  |  |  |
| MTU:                                                   | utomatic 🌢 bytes  |  |  |  |
|                                                        |                   |  |  |  |
|                                                        |                   |  |  |  |
| Available to all users                                 | Cancel Save       |  |  |  |

4) Klõpsa "Wireless Security" (WIFI turvaseaded) ning tee valikud nagu pildil näha. Kasutajanimi on sama, mis EMÜ Windowsi domeenis (Active Directory). Kasutajanimi tuleb esitada kujul "kasutaja@emu.ee"

| Editing eduroam                                        |                                                                             |   |  |  |
|--------------------------------------------------------|-----------------------------------------------------------------------------|---|--|--|
| Connection name: edure                                 | eduroam                                                                     |   |  |  |
| Connect automatically                                  |                                                                             |   |  |  |
| Wireless Wireless Security IPv4 Settings IPv6 Settings |                                                                             |   |  |  |
| Security:                                              | WPA & WPA2 Enterprise                                                       | • |  |  |
| Authentication:                                        | Protected EAP (PEAP)                                                        |   |  |  |
| Anonymous identity:                                    |                                                                             |   |  |  |
| CA certificate:                                        | (None)                                                                      |   |  |  |
| PEAP version:                                          | Automatic                                                                   |   |  |  |
| Inner authentication:                                  | MSCHAPv2                                                                    |   |  |  |
| Username:                                              | test@emu.ee                                                                 |   |  |  |
| Password:                                              |                                                                             |   |  |  |
|                                                        | <ul> <li>Ask for this password every time</li> <li>Show password</li> </ul> |   |  |  |
| Available to all users                                 | Cancel Save                                                                 |   |  |  |

5) Eduka ühenduse korral tekib nupuke "eduroam" ühenduse juurde.

| •(1) | * | ę |        | Fri 08:09  | 🖾 Liv    | e session ι | iser |
|------|---|---|--------|------------|----------|-------------|------|
|      |   |   | Wired  |            | cable ur | nplugged    |      |
|      |   |   | Wirele | SS         |          |             |      |
|      |   | ŀ | eduroa | m          |          | ş 🔒         |      |
|      |   |   | EMYap  |            |          | Ŷ           |      |
|      |   |   | Networ | k Settings |          |             |      |
|      |   |   |        |            |          |             |      |

6) Kui peaks kuvatama hoiatus teade sertifikaatide kohta, siis ignoreerige seda ilma edasiste hoiatusteta.

| No Certificate Authority certificate chosen<br>Not using a Certificate Authority (CA) certificate can result in connections<br>to insecure, rogue wireless networks. Would you like to choose a<br>Certificate Authority certificate? |        |                       |  |  |  |
|----------------------------------------------------------------------------------------------------|--------|-----------------------|--|--|--|
| ☑ Don't warn me again                                                                                                    |        |                       |  |  |  |
| •                                                                                                    | Ignore | Choose CA Certificate |  |  |  |